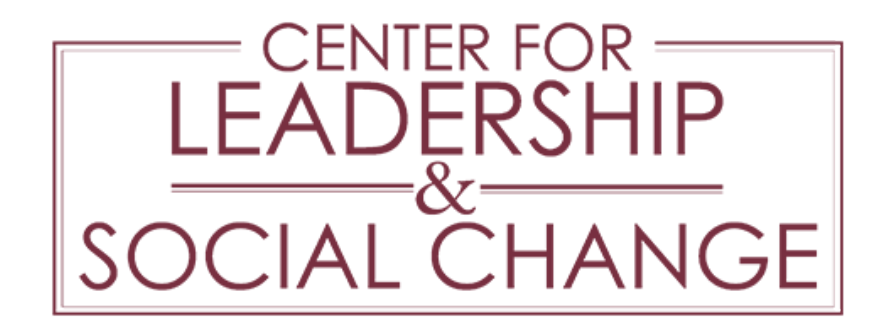

## ServScript Program Online Directions

The FSU ServScript Program allows students to record their service to the community on their official FSU transcript. Service hours are self-reported and reviewed by staff after the close of each term for authenticity. Because hours are added to your university transcript, which is an official government document and a permanent record of your academic achievements as well as a direct reflection of your college career, students are required to be factual in representing their service experiences.

We encourage you to input service hours as you complete them. If you would like to keep a separate log, download our ServScript Program form here.

## Instructions on New Entries

1) Login to myFSU portal (URL: my.fsu.edu) with your FSUID and password.

| FLORIDA STATE UNIVERSITY |                                                     | ⊠ Q ≡             |
|--------------------------|-----------------------------------------------------|-------------------|
|                          |                                                     |                   |
|                          | SIGN IN                                             |                   |
|                          |                                                     |                   |
|                          | Enter your FSUID and password                       |                   |
| the second second        | FSUID                                               |                   |
|                          | Password                                            |                   |
|                          | Sign In                                             |                   |
|                          | Manage FSUID/Password   Sign In Help   Terms of Use |                   |
|                          |                                                     | atterne of the    |
|                          |                                                     |                   |
|                          | State of                                            |                   |
|                          |                                                     | N. W. A. C. Start |
| C.F.G.                   | Red to a second second                              |                   |
|                          |                                                     |                   |

Announcements >

| © Florid<br>Tallahas | la State University<br>ssee, FL 32306 | Questions or Comments<br>Privacy Policy<br>Copyright | FSU Directory Assistance:<br>850-644-2525 | f | ۵ | y | Yeu | in | + |  |
|----------------------|---------------------------------------|------------------------------------------------------|-------------------------------------------|---|---|---|-----|----|---|--|
|                      |                                       |                                                      |                                           |   |   |   |     |    |   |  |

2) Within the Student Community, select "ServScript Application" from the Student Services portlet (located on bottom right side of the page).

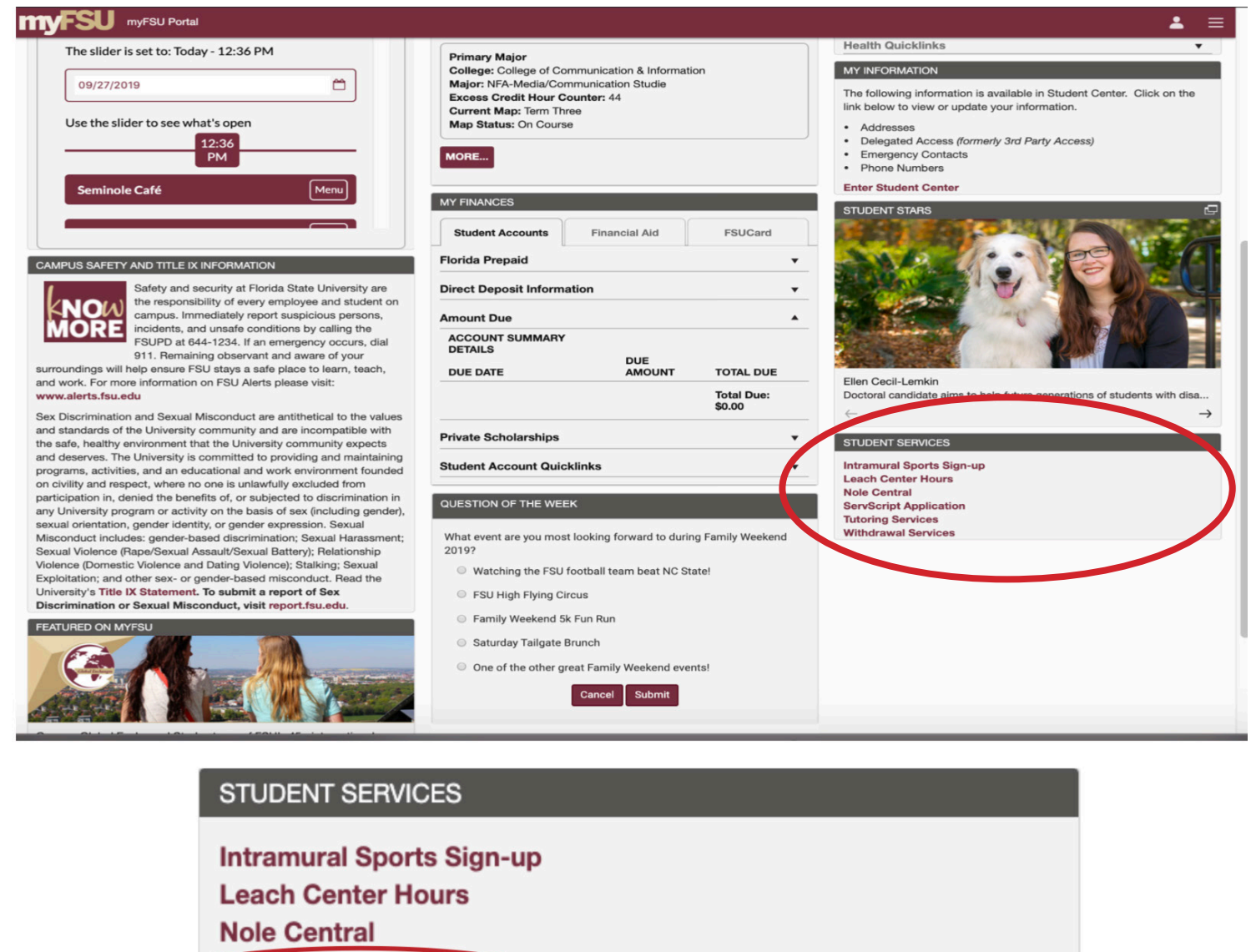

ServScript Application

**Tutoring Services** 

Withdrawal Services

3) To enter new service hours, click on "Add New Entry." To add more hours to an existing entry for the current term, click on "Review Current Entries.

| 🚭 My Academic Summary          | The FSU ServScript Program allows students to record their service                                                                                                    |  |  |  |  |  |  |  |  |  |
|--------------------------------|----------------------------------------------------------------------------------------------------|--|--|--|--|--|--|--|--|--|
| Academic Records               | ServScript                                                                                                    |  |  |  |  |  |  |  |  |  |
| Kiew My Classes                | PROGRAM * PROGRAM * most of a finite colline and a gradient interface of our<br>course activity and a sa direct offection of your<br>college career, students are required to be factual in representing<br>their arrives experiments.                                                                                                    |  |  |  |  |  |  |  |  |  |
| Course History                 |                                                                                                    |  |  |  |  |  |  |  |  |  |
| View My Grades                 | Add New Entry Review Current Entries Review Approved Hours FAQ                                                                                                    |  |  |  |  |  |  |  |  |  |
| 🗯 View Transfer Credit Report  | Santy une row servering rows and an and the servering program. There are a few policies associated with entering your service hours through the<br>Servering and the servering and the correct semester? Dress is qualify for the Servering Program or would your experience                                                                                                    |  |  |  |  |  |  |  |  |  |
| View Unofficial Transcript     | be better fit in the Career Portfolio? Find out the answers to these questions by visiting our FAQ page.                                                                                                    |  |  |  |  |  |  |  |  |  |
| 肓 Request Official Transcript  | 2) Confirm your agency prior to logging hours: As a requirement of the ServScript Program, all hours must be completed through<br>an approved service agency. This is typically anon-priorit, community group, or NOG based organization. The agency name appears<br>on your academic transcript. Therefore, beginning in January 2020, students will no longer be able to use 'OTHEF' instead of<br>selecting an agency' to care netwine as its opproved agencies here, and if you do not see your agency listed, <u>submit a request to</u> |  |  |  |  |  |  |  |  |  |
| Request EnrollmentVerification | have your agency added here.                                                                                                    |  |  |  |  |  |  |  |  |  |
| 🎁 ServScript Program           | a) Enter your nours: tou can key your nous by unchang what new can by above. 4) Update your entries throughout the semester: You do not need the you can be entry for each day that you conduct service. If you are completing similar service tasks the same agancy throughout the semester, update your prior entry using the 'Review'                                                                                                    |  |  |  |  |  |  |  |  |  |
| Advising Tools                 | Current Entries' tab.                                                                                                    |  |  |  |  |  |  |  |  |  |
| 💱 Graduation                   | This is always the final day of the academic semister at 11:59pn EST. You may begin logging hours for the next academic term the<br>day following the close of each semister.                                                                                                    |  |  |  |  |  |  |  |  |  |

2

4) On the Add New Entry page, complete all fields for each service agency/task performed. Fields with an asterick (\*) are required.

| *Start Date 🛛 🔋 *End Date 🛐 Enter Hours : 00 📀                                                                                                    |
|----------------------------------------------------------------------------------------------------|
| *Select Agency                                                                                                    |
| Community Need                                                                                                    |
| *Enter Task                                                                                                    |
| For the duration of my service, the person who supervised my work and can account for the hours<br>reported on the ServScript entry was:                                         |
| *Supervisor Full                                                                                                    |
| Name<br>*Supervisor Title                                                                                                    |
| You may contact my supervisor at:                                                                                                    |
| Supervisor Phone                                                                                                    |
| -OR-                                                                                                    |
| Email                                                                                                    |
| <ul> <li>I served the hours listed above with my student organization or group.</li> <li>I did not serve the hours listed above with a student organization or group.</li> </ul> |
| <ul> <li>I served the hours listed above as part of a course requirement.</li> </ul>                                                                                             |
| I did not serve the hours listed as part of a course requirement.                                                                                                    |
|                                                                                                    |
| *How did you benefit/grow from this service experience? (300 words max.)                                                                                                    |
|                                                                                                    |
|                                                                                                    |
|                                                                                                    |
|                                                                                                    |
| *How did the community benefit from your service contribution? (How did your work address the needs of the community.) (300 words max.)                                          |
|                                                                                                    |
|                                                                                                    |
|                                                                                                    |
|                                                                                                    |
| Submit                                                                                                    |

5) Click the calendar icon to select the dates of your service. Dates entered outside of the current semester will not be accepted. Type in the number of service hours performed using the drop down menu to select the nearest quarter hour.

| *Start Date                   | 31 | *E | nd C | )ate       |      |      | 3   | i  | Er | ter Hours : 00 ᅌ          |
|-------------------------------|----|----|------|------------|------|------|-----|----|----|---------------------------|
| *Select Agency                |    | Fe | brua | ry         | ¢    | 20   | 020 | (  |    |                           |
| Community Need                |    | S  | М    | Т          | w    | Т    | F   | S  |    |                           |
| *Enter Task                   |    |    |      |            |      |      |     | 1  |    |                           |
|                               |    | 2  | 3    | 4          | 5    | 6    | 7   | 8  |    |                           |
| For the duration of my servic |    | 9  | 10   | 11         | 12   | 13   | 14  | 15 |    | can account for the hours |
| reported on the ServScript e  |    | 16 | 17   | 18         | 19   | 20   | 21  | 22 |    |                           |
| *Supervisor Full Name         |    | 23 | 24   | 25         | 26   | 27   | 28  | 29 |    |                           |
| *Supervisor Title             |    |    | ◀    | <u>Cur</u> | rent | Date | D   |    |    |                           |
| Supervisor Pho                | ne |    |      |            |      |      |     |    |    |                           |

To locate an agency, click on the magnifying glass to the right of the agency field. You can start by searching your agency by name. If you cannot find your agency, selct the "Advance Lookup" option.

Select "contains" from the description search drop down menu, and then type a word contained in the agency name (or part of a word) into the text box. Then, click the Look Up button or press Enter on the computer keyboard. The results of your search will appear in the agency drop down menu, in alphabetical order. Scroll through the drop down menu, select the desired agency, and click on the row/description.

| Look Up Select Agency ×                                                                                                    | Look Up Select Agency ×                                                                                                    |
|----------------------------------------------------------------------------------------------------|----------------------------------------------------------------------------------------------------|
| Search by: Description Segins with                                                                                                    | Civ Ed Agency Code =<br>Description contains<br>Red                                                                                                    |
| Look Up Cancel Advanced Lookup                                                                                                    | Look Up Clear Cancel Basic Lookup                                                                                                    |
| Look Up Select Agency ×                                                                                                    | View 100 First ④ 1-7 of 7 Description                                                                                                    |
| Civ Ed Agency Cod<br>Descriptic<br>Look Up<br>Look Up<br>Look | AARP Amer Assn Retired Persons<br>Alfred B. Maclay State Gardens<br>American Red Cross<br>Andrew "Red" Harris Foundation<br>Preferred Physical Therapy<br>Sacred Heart Hospital<br>Speech & Hearing Impaired Foun |

If you are unable to find your agency, go to thecenter.fsu.edu/resources/servscript/additional-resources . Scroll to the bottom of the page and click the "Request to add an agency or RSO" button towards the bottom of the page. Follow the instructions for the request.

|                              |            |                                                                                            | l thecenter.fsu.edu Ĉ                                                                                                    |                                                                                                    |                                                                                                    |                                                                                                    |                                                                                                    |                                                                                                    |                                                                                                    |                                                                                                    | Ć                                                             | ) O       |
|------------------------------|------------|--------------------------------------------------------------------------------------------|----------------------------------------------------------------------------------------------------|----------------------------------------------------------------------------------------------------|----------------------------------------------------------------------------------------------------|----------------------------------------------------------------------------------------------------|----------------------------------------------------------------------------------------------------|----------------------------------------------------------------------------------------------------|----------------------------------------------------------------------------------------------------|----------------------------------------------------------------------------------------------------|---------------------------------------------------------------|-----------|
| FSU   THE Show the next page | RSHIP & SO | CIAL CHANGE                                                                                |                                                                                                    |                                                                                                    |                                                                                                    |                                                                                                    |                                                                                                    |                                                                                                    |                                                                                                    |                                                                                                    | ٩                                                             | ≡         |
| HOME                         | ABOUT      | GET INVOLVED                                                                               | LEADERSHIP                                                                                                    | DIVERSITY                                                                                                    | SERVICE                                                                                                    | LLRC                                                                                                    | RECOGNITION                                                                                                    | RESOURCES                                                                                                    | NEWS                                                                                                    | SUPPORT                                                                                                    |                                                               |           |
|                              |            | age<br>be<br>Sel<br>ser<br>qu:<br>Th<br>coi<br>You<br>doi<br>Pro<br>car<br>Make a<br>Reque | the serving will<br>encies your sti<br>the agency fo<br>rving as your of<br>vice, another<br>alifications for<br>e agency is the<br>mmunity neeco<br>u may not offe<br>mating items=<br>ogram. The Se<br>orded. Theref<br>esen't qualify, the<br>an appeal to an<br>appeal to an | an a stadent<br>udent group<br>r ServScript,<br>own supervis<br>member of y<br>being a sup<br>e organizatic<br>l and it is the<br>r incentives i<br>hours, etc Y<br>rvScript Pro-<br>ore, quantify<br>bout organizin<br>amount of ti<br>udit | group, thin<br>partnered<br>, not the st<br>sor is prohi<br>vour execu<br>ervisor (se<br>on who is th<br>in order to<br>fou may no<br>gram requ<br>ving the nu<br>g a donatic<br>me you sp | with in c<br>udent or<br>bited. If y<br>tive boar<br>e above)<br>ne benefit<br>to allevia<br>participa<br>of offer to<br>ires that<br>mber of<br>on drive,<br>ent enga | who your serving<br>anization.<br>you are the Pre<br>d may serve as<br>actor of your se<br>ate and resolve<br>ate in the Serv<br>o double hours<br>the actual time<br>items donated<br>sorting items, a<br>ged in the activ | the commun<br>sident of your<br>the supervise<br>ervice. The org<br>the communi<br>Script Prograr<br>that will be re<br>e (as defined I<br>by time is not<br>and distributii<br>vities by the cl | ity need.<br>organiza<br>or as long<br>;anizatior<br>ty need.<br>n such as<br>corded in<br>oy what th<br>acceptal<br>ng donati-<br>lock. | That local agence<br>tion and you cor<br>g as they satisfy t<br>n has identified a<br>s doubling of hou<br>to the ServScrip<br>he clock reads) is<br>ble either. Donati<br>ons qualifies bec | y woul<br>npletee<br>he<br>rs,<br>t<br>;<br>ng iter<br>ause y | ns<br>rou |

Enter the Supervisor's Full Name, Title, and either the phone number or email address.

| *Supervisor Full                |      |  |
|---------------------------------|------|--|
| Name                            |      |  |
| *Supervisor Title               |      |  |
|                                 |      |  |
| You may contact my supervisor a | it:  |  |
|                                 |      |  |
| Supervisor Phone                |      |  |
|                                 |      |  |
|                                 | -OR- |  |
| Email                           |      |  |

If your service was completed with a student organization, click on the box in to "I served the hours listed above with my student organization or group". Then click on the magnifying glass, and search for the organization by name.

| I served the hours listed a | above with my student organization or group. |
|-----------------------------|----------------------------------------------|
| *Select Student Group       |                                              |

If your service was completed as a part of course requirement (Service Learning), click on the box next to "I served the hours listed above as part of a course requirement", and click the magnifying glass for a list of currently enrolled courses. You may also enter the course prefix and numbers (EX. SOW4404)

I served the hours listed above as part of a course requirement.

\*Select Course

Provide a response to the prompt, sharing how you benefited/ what you learned the from this service experience.

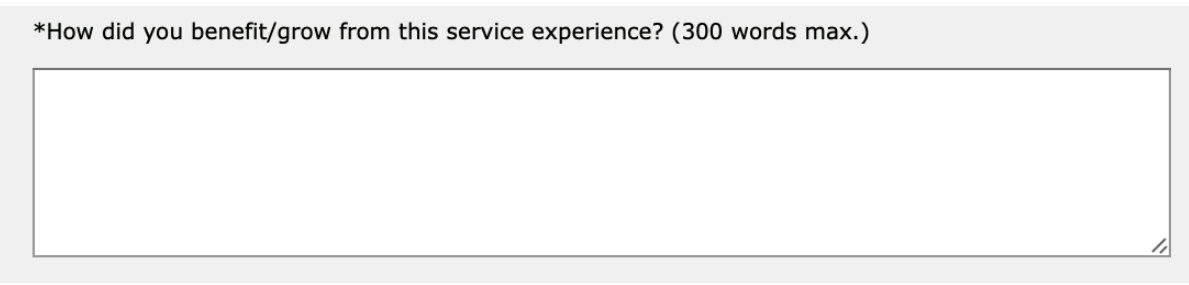

Provide a response to the prompt, sharing how your service benefited the community.

\*How did the community benefit from your service contribution? (How did your work address the needs of the community.) (300 words max.)

Before submitting, be sure to check that all of the information is correct. By submitting, you certify that the hours entered are correct and accurate. Click Submit.

The entry can be viewed, deleted and edited any time before the current semester's deadline by clicking on "Review Current Entries". These entries are not considered official until they are posted to your Official Transcript. All hours submitted are subject to audit and review by the ServScript Program Review Committee.

#### Instructions on Reviewing Current Entries

Click "Review Current Entries" to edit or delete the service hours that you entered for the current semester.

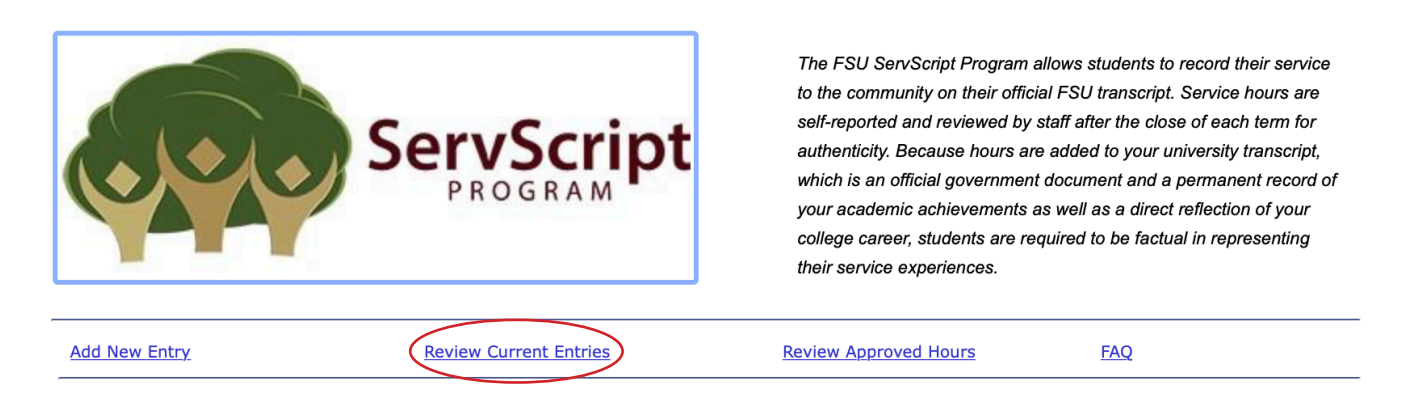

To add hours or edit an entry already submitted, click on "Edit" next to the desired entry. Be sure to enter the new TOTAL hours completed within the dates indicated, not only the additional hours. The system does not count or calculate hours automatically. All fields can be edited at any time, up until the deadline (which is the last day of the semester, by 11:59pm). To delete an entry completely (perhaps a mistake was made), click on "Delete Entry" next to the desired entry.

|           |            |                |                                | Personalize   F    | =ind   🗖 | *    | First 🚺 1 of 1 🚺 La | st |
|-----------|------------|----------------|--------------------------------|--------------------|----------|------|---------------------|----|
| ind Date  | Service    | Community Need | Agency                         | Supervisor<br>Name | Hours    | Edit | Delete Entry        |    |
| 2/07/2020 | Internship | Children/Youth | Florida Children's<br>Campaign | Sample Sam         | 15.00    | Edit | Delete Entry        |    |

# Instructions on Reviewing Approved Hours

Click "Review Approved Hours" to see approved hours from previous semesters. These are posted on the Official Service Transcript.

| Add New Entry | Review Current Entries | Review Approved Hours | FAQ |
|---------------|------------------------|-----------------------|-----|
|               |                        |                       |     |

Click "View/Print Transcript" to have a PDF version of your Service Transcript.

| Approved | Transcript H | lours.   |                      |            |                  |               |                        |
|----------|--------------|----------|----------------------|------------|------------------|---------------|------------------------|
| Term     | Start Date   | End Date | Category             | Agency     | Service          | Service Hours | Civ Ed Supervisor Name |
|          |              |          |                      |            |                  |               |                        |
|          |              |          | View/Print Transcrip | pt Total C | Cumulative Hours |               |                        |

# Deadline

Enter all completed service hours on or before the posted deadline. The last date to submit hours for the current semester is on the last Friday of the semester by 11:59pm. Hours completed after the deadline can be submitted for the following semester, and can be entered beginning on the day after the deadline for the current semester.

# Questions?

If you have any questions about the ServScript Program, or need any further assistance entering your service hours to the ServScript Program, email servscript@admin.fsu.edu.